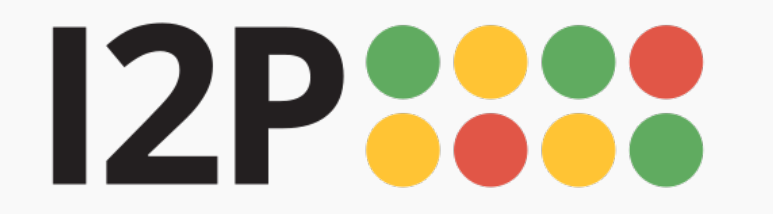

# **Basic Steps**

## **System Requirements**

For Windows, Mac, and Linux: Java is required the run I2P. Download it here.

For Android:

Android comes with a Java virtual machine as part of the platform, which I2P for Android uses. Therefore it is not necessary to install Java to use I2P for Android

Debian and Ubuntu: On Debian and Ubuntu when using a .deb package to install, the system will automatically install and configure a Java environment for you.

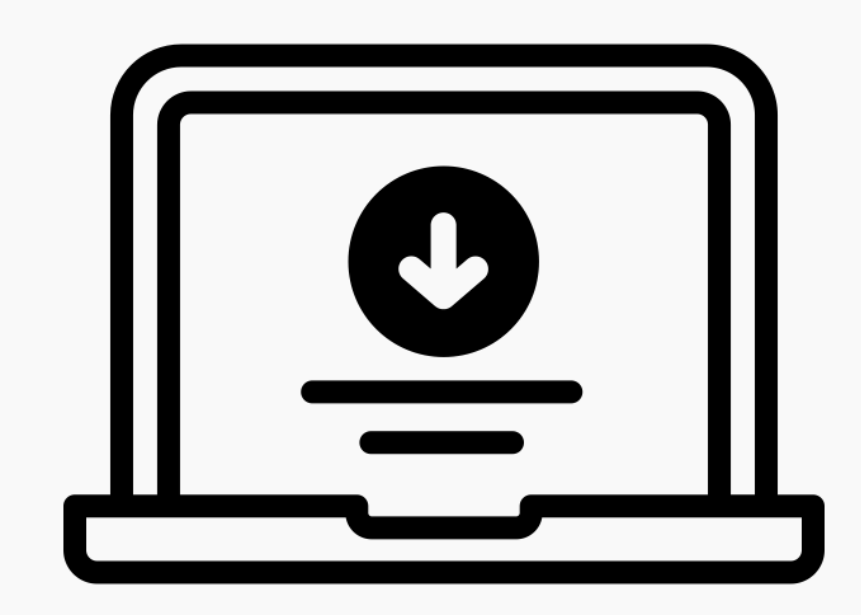

Download the Software
 Download will take you to a download page

based on your operating system. Keep in mind that for Mac, Windows, and Linux you will need to also have Java downloaded and installed.

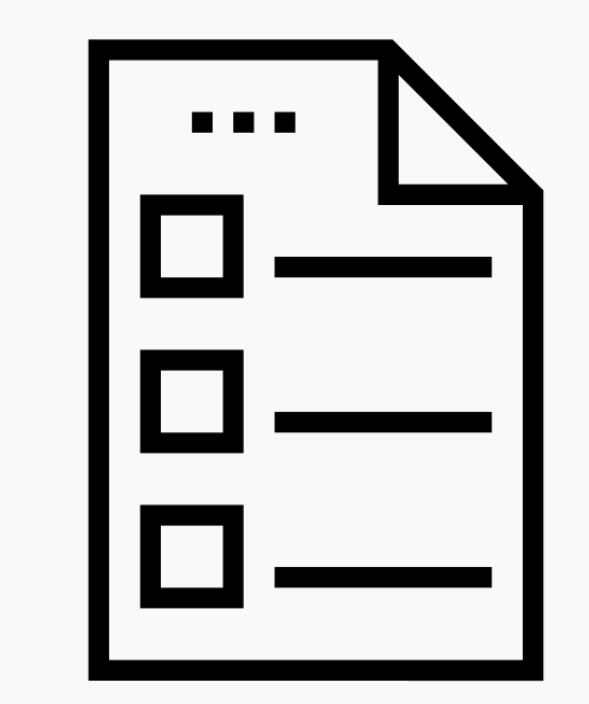

2. Follow the Installation Instructions Installation will consist of instructions on how to install the software once you've got it downloaded. You will follow each step and it will take you through a wizard walk through. Finally, you will open and launch I2P for the first time.

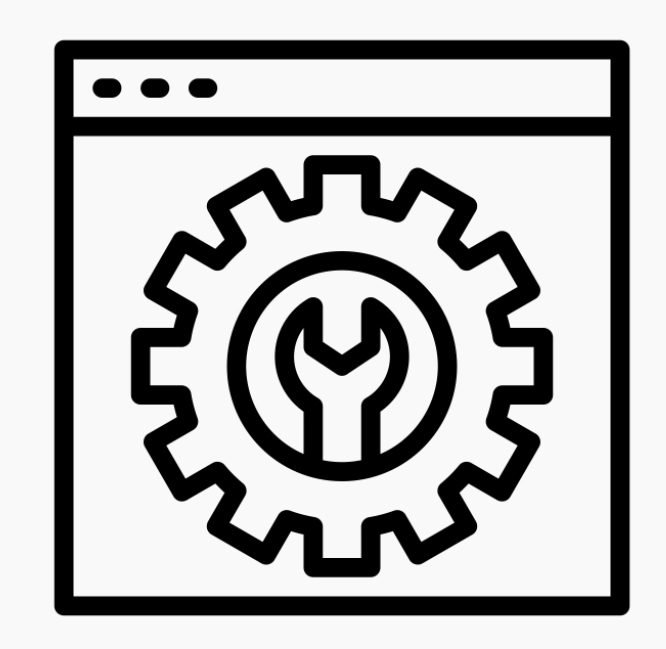

# 3. Configure your Browser

Configuration requires that you configure your browser. This is necessary because of these reasons here blah blah blah. We recommend Firefox so that you can bypass this with the privacy add-on.

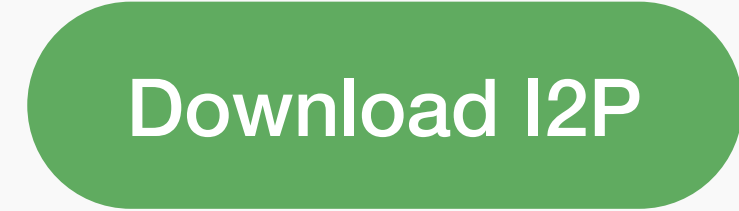

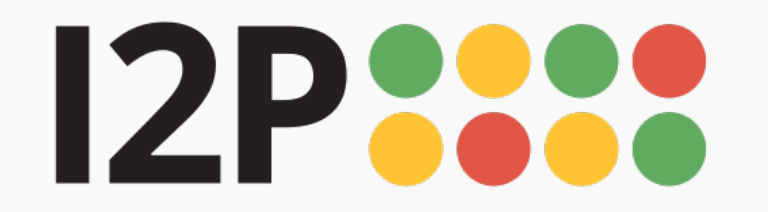

# 

# **I2P for Windows** Latest version: 0.9.50

Download I2P

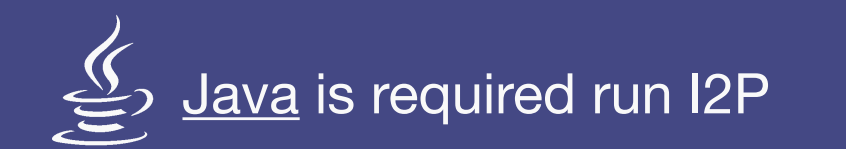

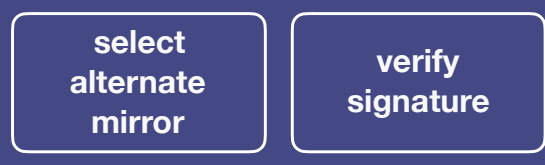

What is this?

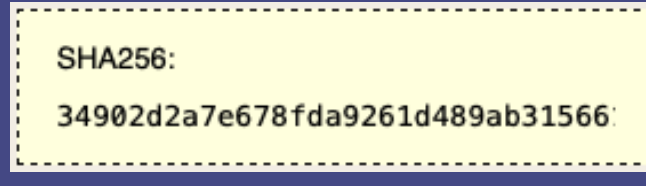

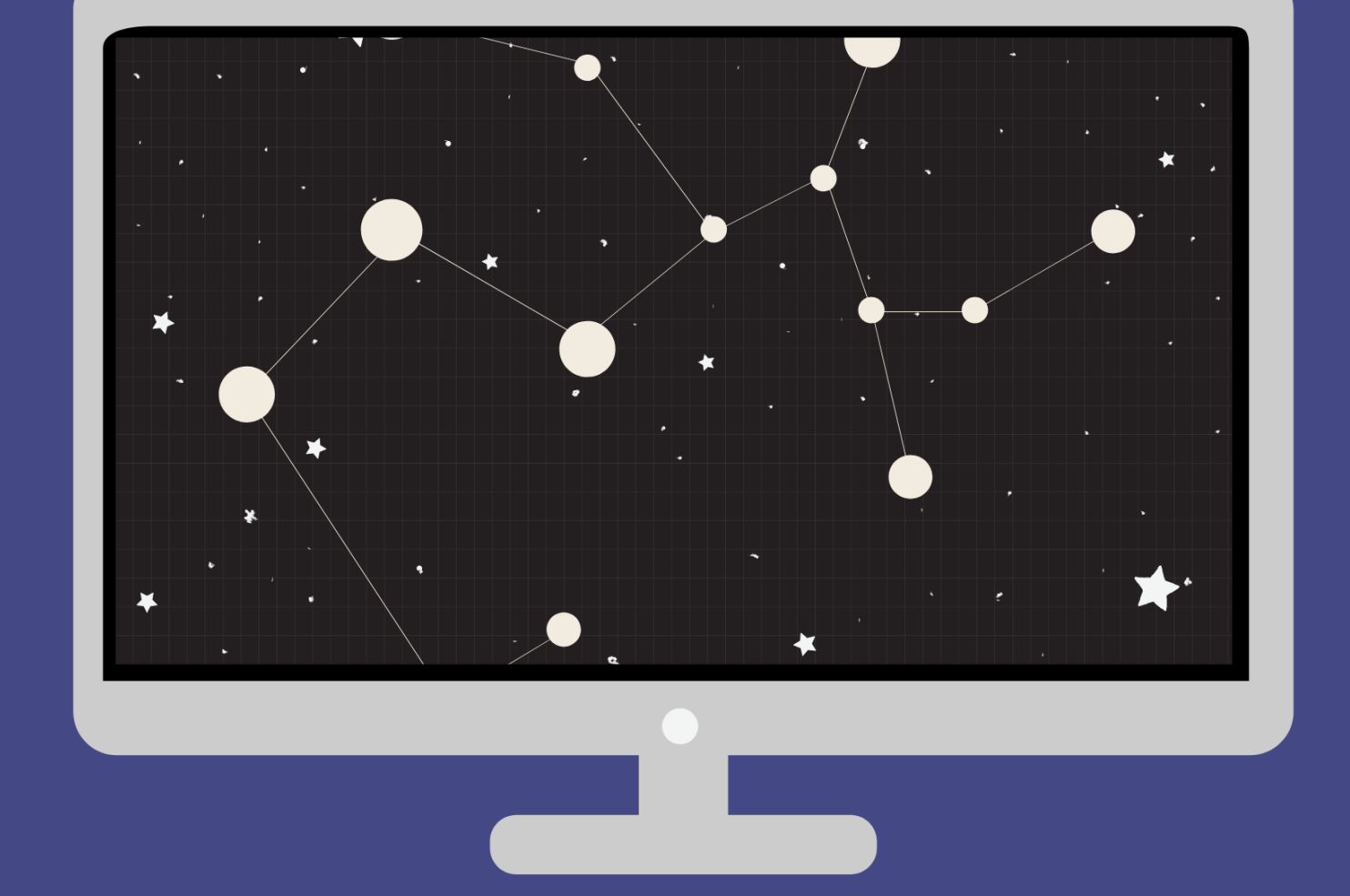

What is this?

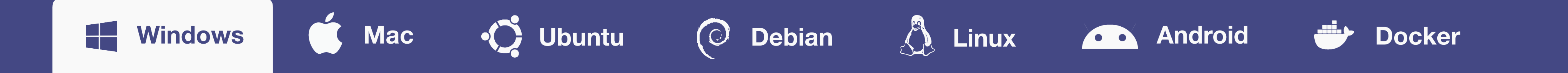

#### **Installation Requirements**

Once you've got I2P downloaded, getting I2P installed and running will consist of up to three steps:

#### **Download Java**

I2P needs Java to run for Windows, Mac, and Linux.

Go to java.com to download.

Installation Guide

Step-by-step installation guide include setting up Java, installing I2P, and using the I2P set-up wizard.

Follow the guide.

## Browser Configuration

Configure your browser settings to be compatible with the I2P network.

Firefox

3

Chrome Internet Explorer

#### **Terminal Instructions**

The most reliable way to launch the installer is from a terminal like this: java -jar i2pinstall\_1.5.0.jar. This will launch the GUI installer. Depending on how your computer is set up, you may be able to start the installer by double-clicking the "i2pinstall\_1.5.0.jar" file or right-clicking the file and selecting "Open with Java". Unfortunately, this behaviour is difficult to predict.

## **Command Line (Headless) Install**

I2P can also be installed in a terminal environment, which may be especially useful for servers, containers, or certain virtual machines. If you wish to use the installer without a GUI, you can use the command java -jar i2pinstall\_1.5.0.jar -console to follow the install procedure in your terminal.

# DMG Bundle (BETA)

If you do not want to use the installer or do not have a Java Runtime Environment available on your Windows PC, you can try our latest DMG bundle.

Windows DMG Bundle (BETA)

# DMG bundle

#### **Additional Resources**

If you are having issues on downloading, see the

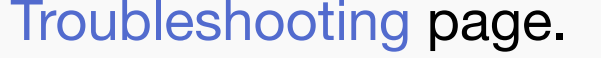

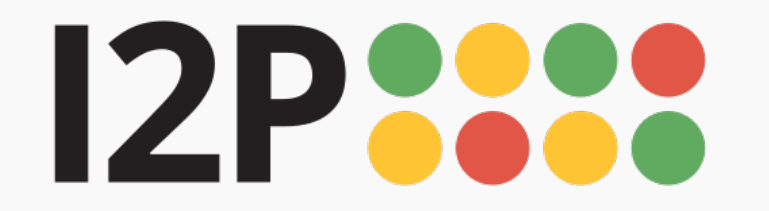

## 

**I2P for Mac** Latest version: <u>0.9.50</u>

Download I2P

Java is required run I2P

select alternate mirror signature

What is this?

SHA256: 34902d2a7e678fda9261d489ab31566:

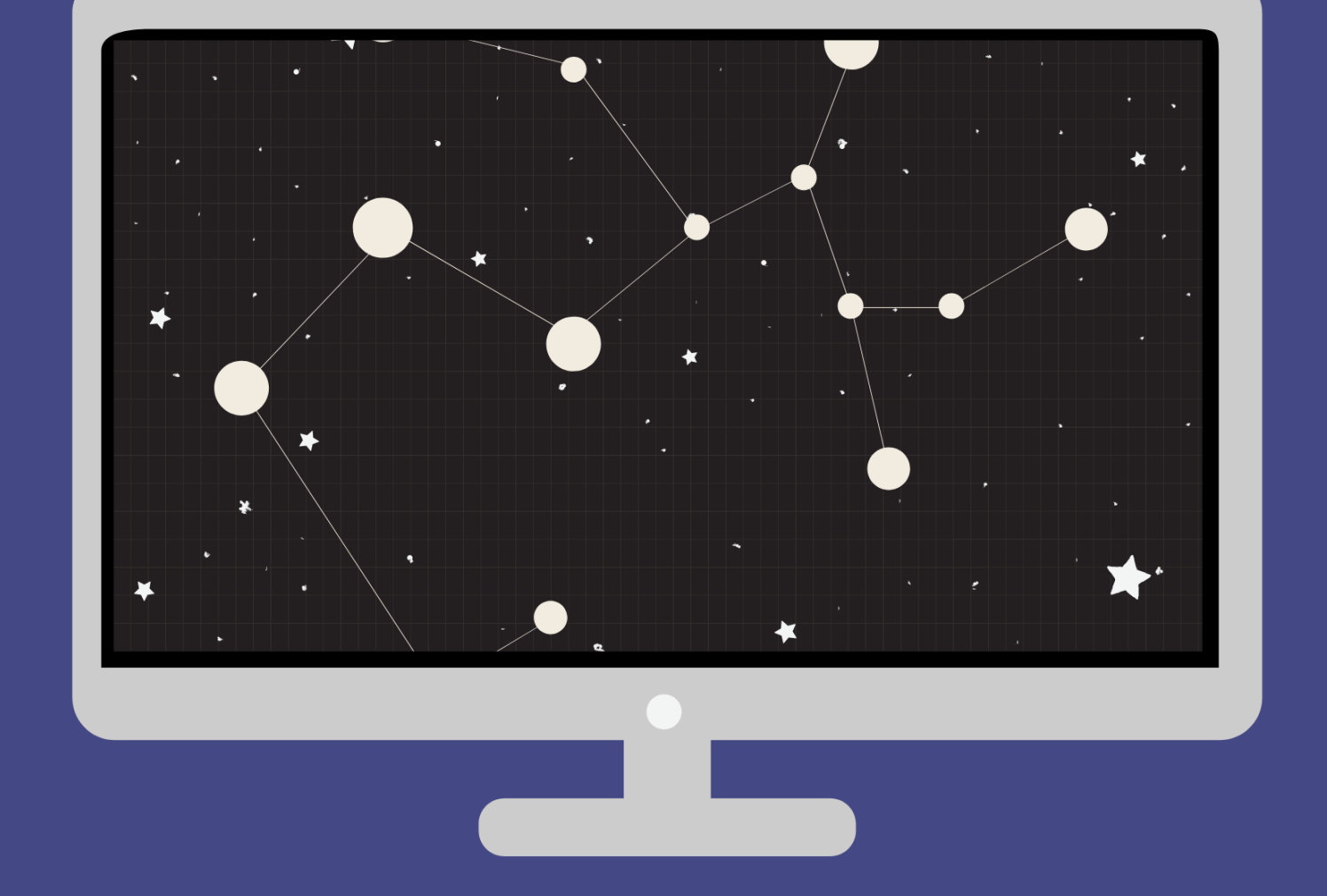

What is this?

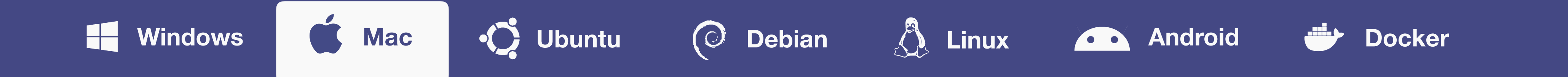

#### **Installation Requirements**

Once you've got I2P downloaded, getting I2P installed and running will consist of up to three steps:

#### **Download Java**

I2P needs Java to run for Windows, Mac, and Linux.

Go to java.com to download.

Installation Guide

Step-by-step installation guide include setting up Java, installing I2P, and using the I2P set-up wizard.

Follow the guide.

## Browser Configuration

Configure your browser settings to be compatible with the I2P network.

Firefox

3

Chrome Internet Explorer

#### **Terminal Instructions**

The most reliable way to launch the installer is from a terminal like this: java -jar i2pinstall\_1.5.0.jar. This will launch the GUI installer. Depending on how your computer is set up, you may be able to start the installer by double-clicking the "i2pinstall\_1.5.0.jar" file or right-clicking the file and selecting "Open with Java". Unfortunately, this behaviour is difficult to predict.

## **Command Line (Headless) Install**

I2P can also be installed in a terminal environment, which may be especially useful for servers, containers, or certain virtual machines. If you wish to use the installer without a GUI, you can use the command java -jar i2pinstall\_1.5.0.jar -console to follow the install procedure in your terminal.

# DMG Bundle (BETA)

If you do not want to use the installer or do not have a Java Runtime Environment available on your Mac, you can try our latest DMG bundle.

HacOS DMG Bundle (BETA)

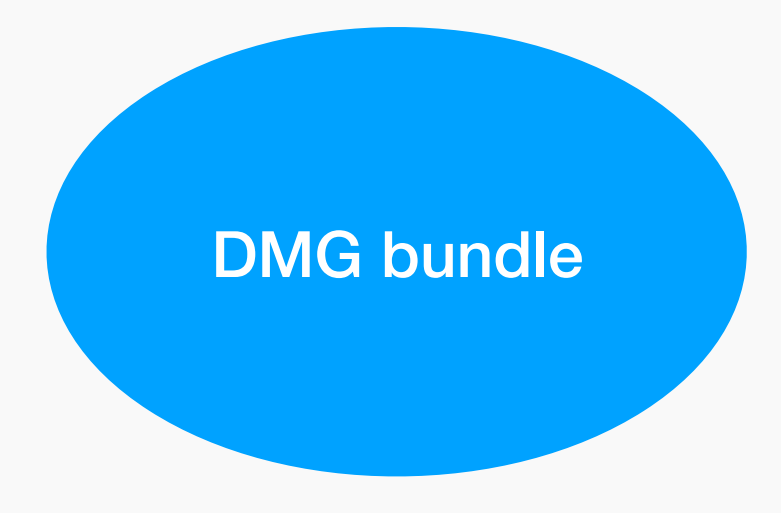

#### **Additional Resources**

If you are having issues on downloading, see the

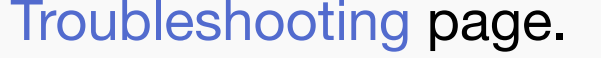

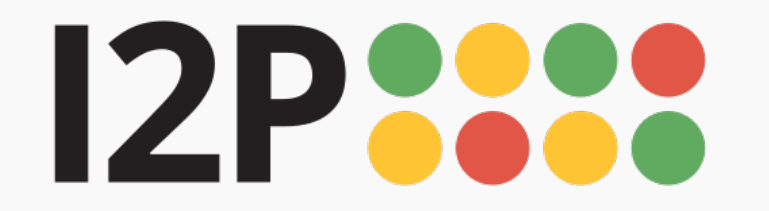

**I2P for Ubuntu** Latest version: <u>0.9.50</u>

> Packages for Ubuntu

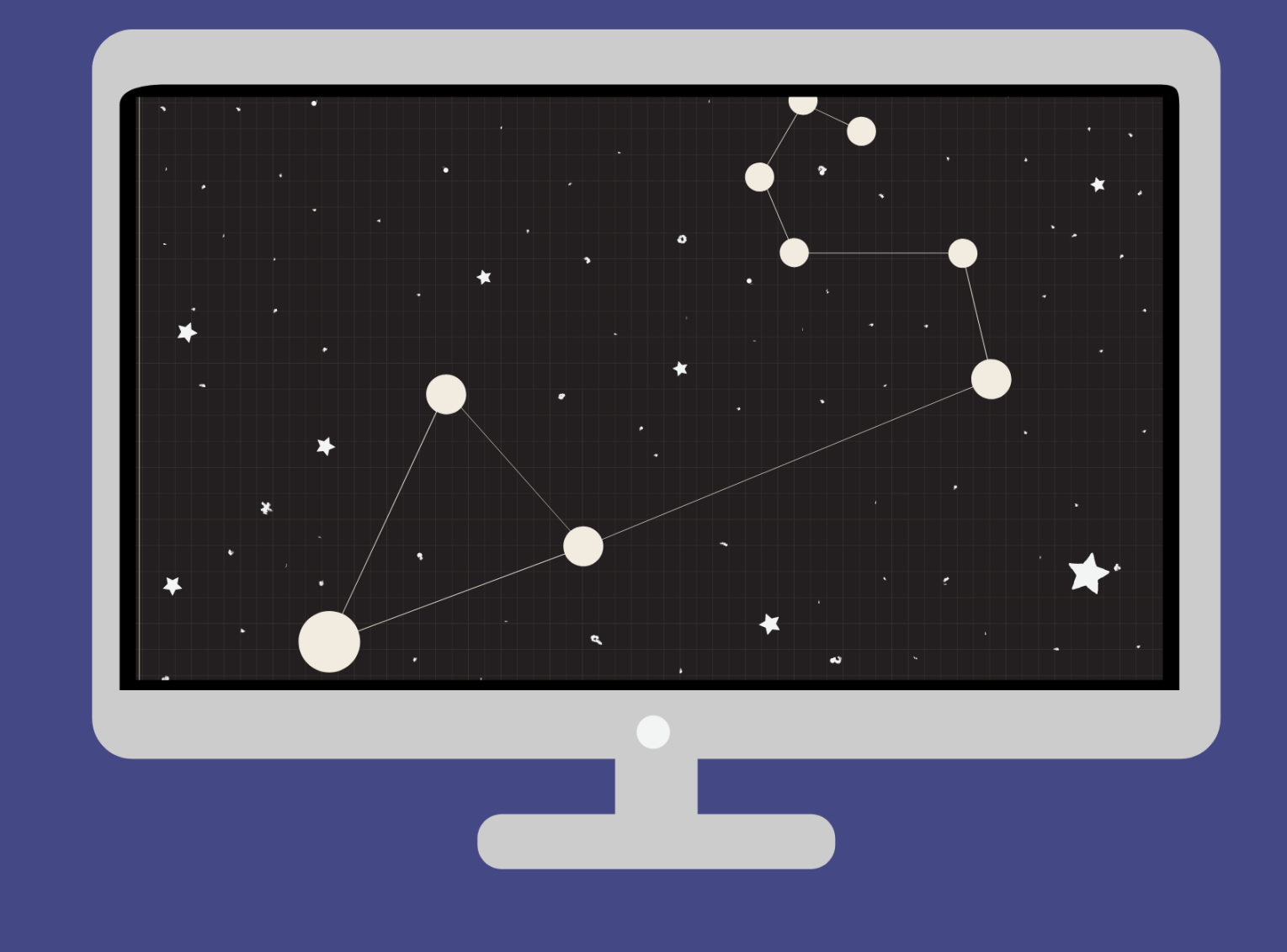

 $\bigcap_{i=1}^{n}$ 

select

alternate

mirror

What is this?

SHA256:

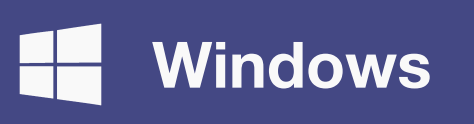

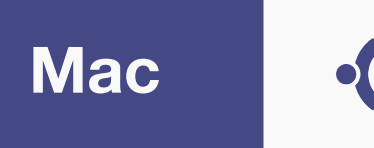

verify

signature

34902d2a7e678fda9261d489ab31566

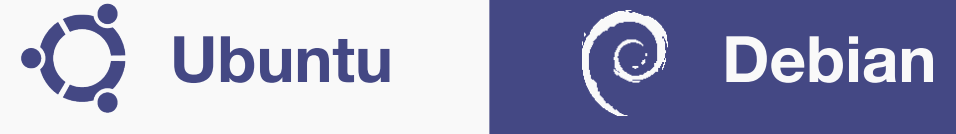

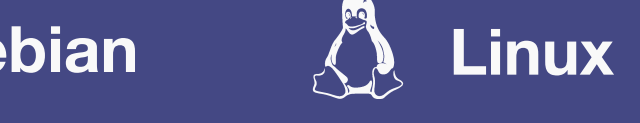

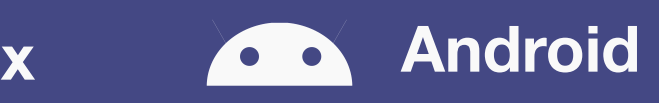

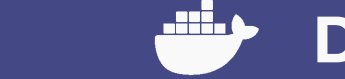

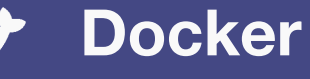

#### Ubuntu

Improvements on copy coming I2P is available in the official repositories for Ubuntu Bionic and later, and Debian Buster and Sid. However, Debian Buster and Ubuntu Bionic (LTS) distributions will have older I2P versions. If you are not running Debian Sid or the latest Ubuntu release, use our Debian repo or Launchpad PPA to ensure you're running the latest I2P version.

On Debian and Ubuntu when using a .deb package to install, the system will automatically install and configure a Java environment for you.

#### **Installation Requirements**

Once you've got I2P downloaded, getting I2P installed and running will consist of up to two steps:

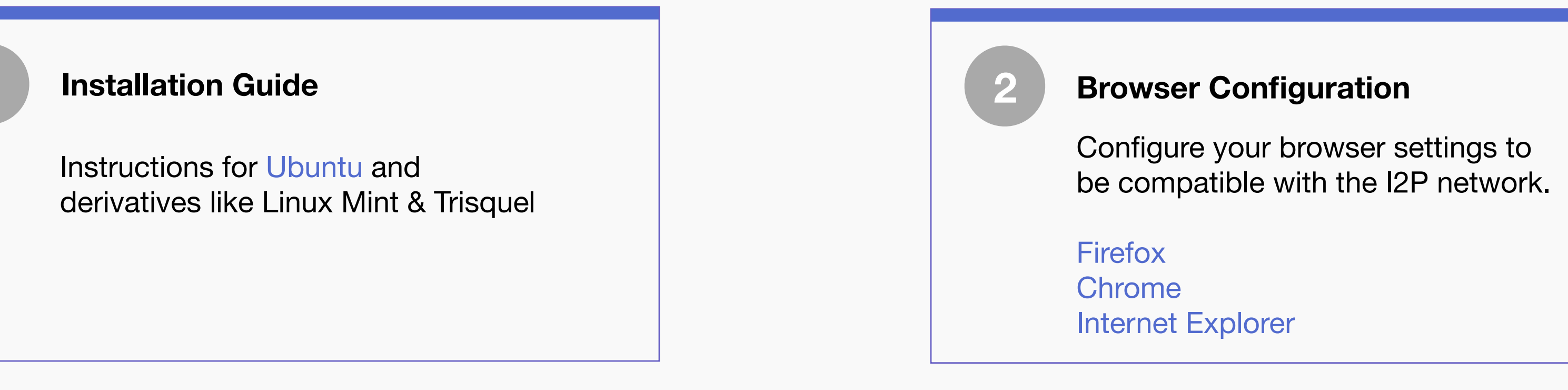

#### Instructions for Ubuntu and derivatives like Linux Mint & Trisquel

#### Adding the PPA via the command line and installing I2P

- 1. Open a terminal and enter:
- 2. sudo apt-add-repository ppa:i2p-maintainers/i2p
- 3. This command will add the PPA to /etc/apt/sources.list.d and fetch the gpg key that the repository has been signed with. The GPG key ensures that the packages have not been tampered with since being built.
- 4. Notify your package manager of the new PPA by entering:
- 5. sudo apt-get update
- 6. This command will retrieve the latest list of software from each repository that is enabled on your system, including the I2P PPA that was added with the earlier command.
- 7. You are now ready to install I2P!
- 8. sudo apt-get install i2p

#### Adding the PPA Using Synaptic

- 1. Open Synaptic (System -> Administration -> Synaptic Package Manager).
- 2. Once Synaptic opens, select *Repositories* from the *Settings* menu.
- 3. Click the *Other Sources* tab and click *Add*. Paste ppa:i2p-maintainers/i2p into the APT-line field and click *Add Source*. Click the *Close* button then *Reload*.
- 4. In the Quick Filter box, type in i2p and press enter. When i2p is returned in the results list, right click i2p and select *Mark for Installation*. After doing so you may see a *Mark additional required changes*? popup. If so, click *Mark* then *Apply*.

After the installation process completes you can move on to the next part of starting I2P and configuring it for your system.

Instructions on the same page or links to separate pages?

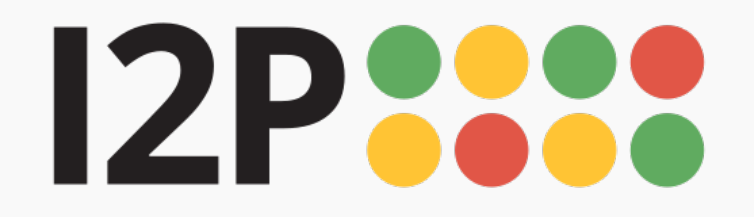

Make it a link to launchpad page (hosts repo.) or scrolls down

> **I2P for Debian** Latest version: 0.9.50

> > **Packages for** Debian

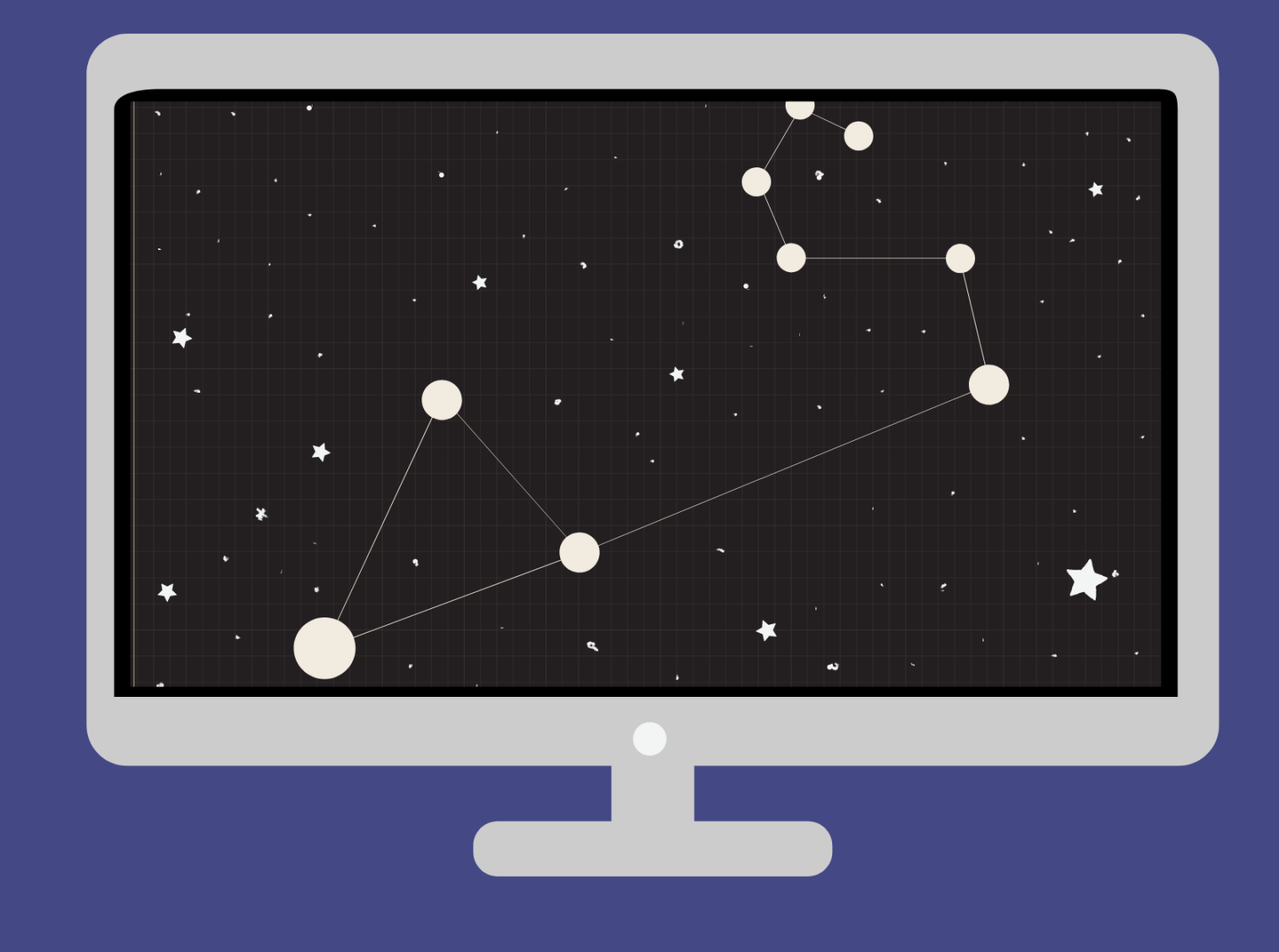

select verify alternate signature mirror

What is this?

SHA256: 34902d2a7e678fda9261d489ab31566

What is this?

🌐 English 🔻 Support Docs Community Download Blog

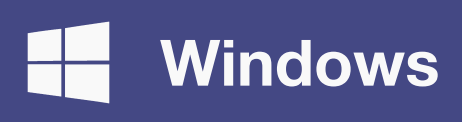

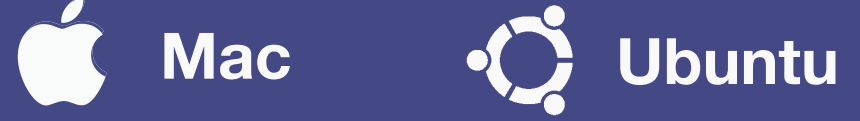

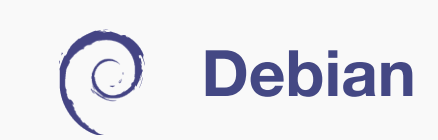

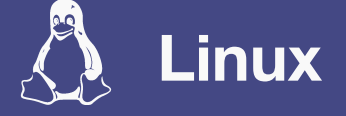

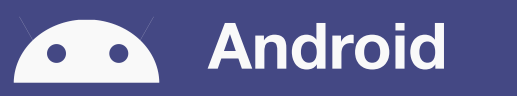

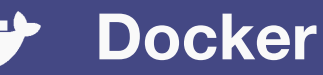

Debian

Improvements on copy coming

I2P is available in the official repositories for Ubuntu Bionic and later, and Debian Buster and Sid. However, Debian Buster and Ubuntu Bionic (LTS) distributions will have older I2P versions. If you are not running Debian Sid or the latest Ubuntu release, use our Debian repo or Launchpad PPA to ensure you're running the latest I2P version.

On Debian and Ubuntu when using a .deb package to install, the system will automatically install and configure a Java environment for you.

#### **Installation Requirements**

Once you've got I2P downloaded, getting I2P installed and running will consist of up to two steps:

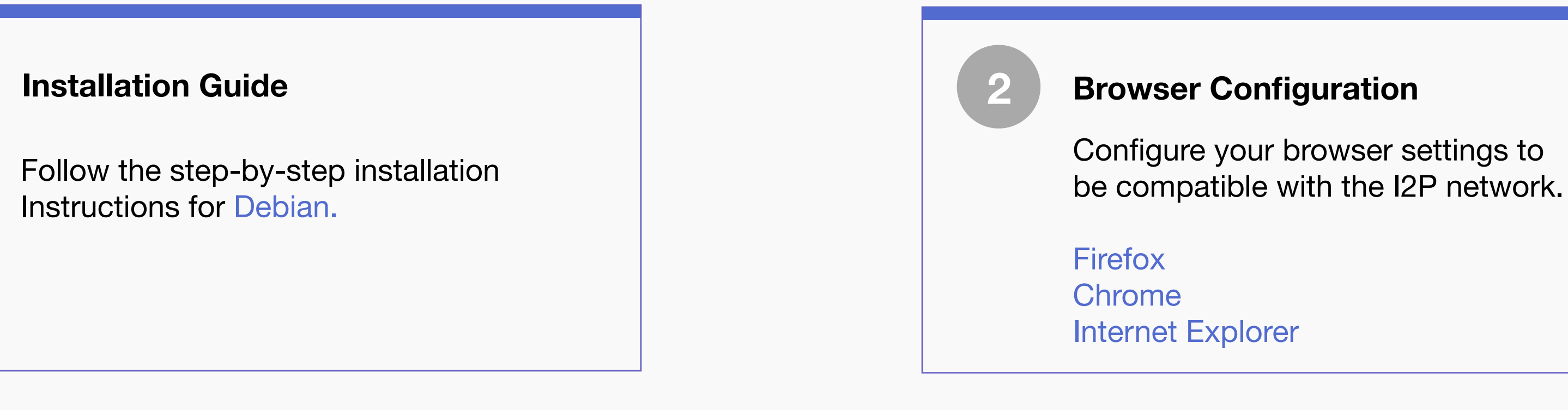

#### **Instructions for Debian**

#### Adding the PPA via the command line and installing I2P

- **1.** Open a terminal and enter:
- 2. sudo apt-add-repository ppa:i2p-maintainers/i2p
- 3. This command will add the PPA to /etc/apt/sources.list.d and fetch the gpg key that the repository has been signed with. The GPG key ensures that the packages have not been tampered with since being built.
- 4. Notify your package manager of the new PPA by entering:
- 5. sudo apt-get update
- 6. This command will retrieve the latest list of software from each repository that is enabled on your system, including the I2P PPA that was added with the earlier command.
- 7. You are now ready to install I2P!
- 8. sudo apt-get install i2p

#### Adding the PPA Using Synaptic

- 1. Open Synaptic (System -> Administration -> Synaptic Package Manager).
- 2. Once Synaptic opens, select *Repositories* from the *Settings* menu.
- *Currently supported architectures: amd64, i386, armhf, arm64, powerpc, ppc64el,* s390x
- Note: The steps below should be performed with root access (i.e., switching user to root with su or by prefixing each command with sudo).
- **1.** Ensure that apt-transport-https and curl are installed.
- sudo apt-get update 2.
- sudo apt-get install apt-transport-https curl 3.
- 4.
- 5. Check which version of Debian you are using on this page at the Debian wiki and verify with /etc/debian\_version on your system. Then, add lines like the following to /etc/apt/sources.list.d/i2p.list.

#### 7. For Buster (stable):

- deb https://deb.i2p2.de/ buster main 8.
- deb-src https://deb.i2p2.de/ buster main 9.
- 10.

#### 11. For Stretch (oldstable):

- 12. deb https://deb.i2p2.de/ stretch main
- 13. deb-src https://deb.i2p2.de/ stretch main
- 14.

#### 15. For Jessie (oldoldstable):

- deb https://deb.i2p2.de/ jessie main 16.
- deb-src https://deb.i2p2.de/ jessie main 17.
- 18.

Instructions on the same page or links to separate pages?

19. For Wheezy (obsolete): 20. deb https://deb.i2p2.de/ wheezy main 21. deb-src https://deb.i2p2.de/ wheezy main 22.

23. Note: If you are running Debian Sid (testing), then you can install I2P directly from Debian's main repository: sudo apt-get install i2p 24. 25. Download the key used to sign the repository: 26. curl -o i2p-debian-repo.key.asc https://geti2p.net/\_static/i2pdebian-repo.key.asc

29. Check the fingerprint and owner of the key without importing anything: 30. 31. gpg -n --import --import-options import-show i2p-debian-repo.key.asc 32. 33. Add the key to APT's keyring:

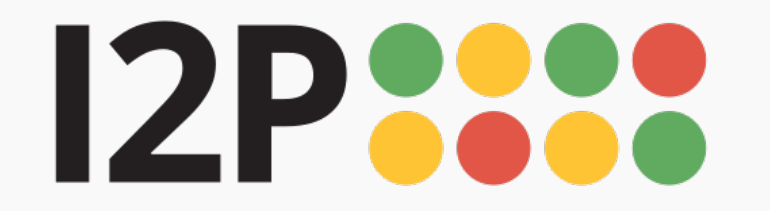

**I2P for Linux** Latest version: <u>0.9.50</u>

Download I2P

Java is required run I2P

select alternate mirror

What is this?

What is this?

SHA256: 34902d2a7e678fda9261d489ab31566

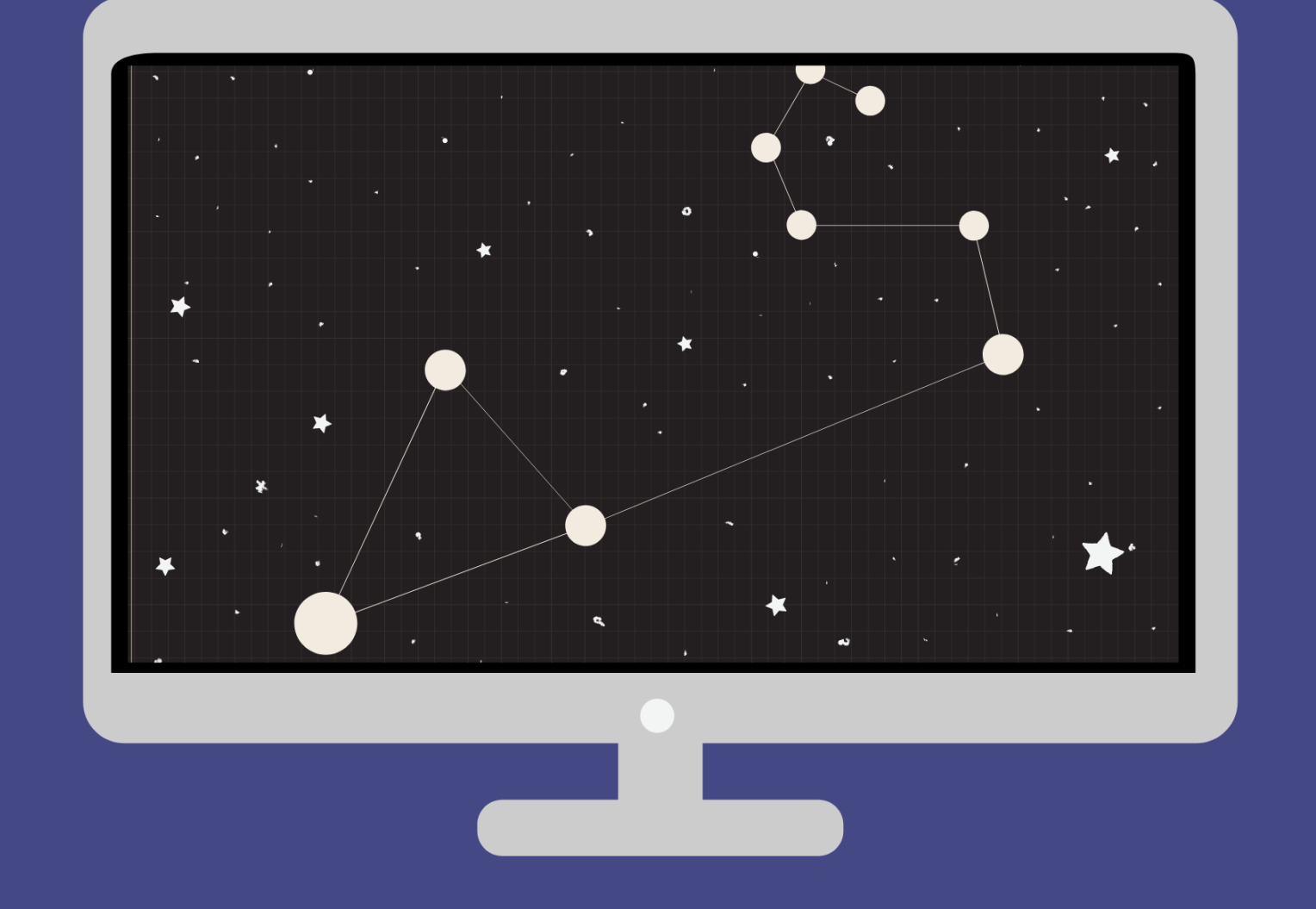

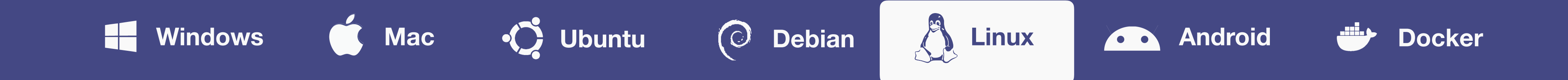

#### **Installation Requirements**

Once you've got I2P downloaded, getting I2P installed and running will consist of up to three steps:

#### **Download Java**

I2P needs Java to run for Windows, Mac, and Linux.

Go to java.com to download.

Installation Guide

Step-by-step installation guide include setting up Java, installing I2P, and using the I2P set-up wizard.

Follow the guide.

# Browser Configuration

3

Configure your browser settings to be compatible with the I2P network.

Firefox

Chrome Internet Explorer

#### **Terminal Instructions**

The most reliable way to launch the installer is from a terminal like this: java -jar i2pinstall\_1.5.0.jar. This will launch the GUI installer. Depending on how your computer is set up, you may be able to start the installer by double-clicking the "i2pinstall\_1.5.0.jar" file or right-clicking the file and selecting "Open with Java". Unfortunately, this behaviour is difficult to predict.

#### **Command Line (Headless) Install**

I2P can also be installed in a terminal environment, which may be especially useful for servers, containers, or certain virtual machines. If you wish to use the installer without a GUI, you can use the command java -jar i2pinstall\_1.5.0.jar -console to follow the install procedure in your terminal.

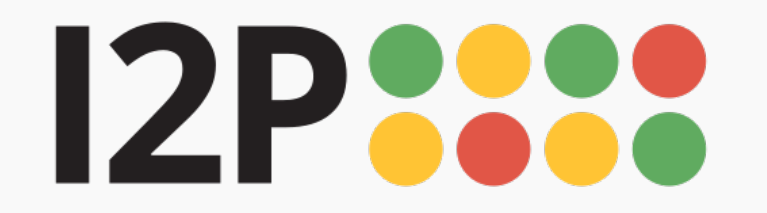

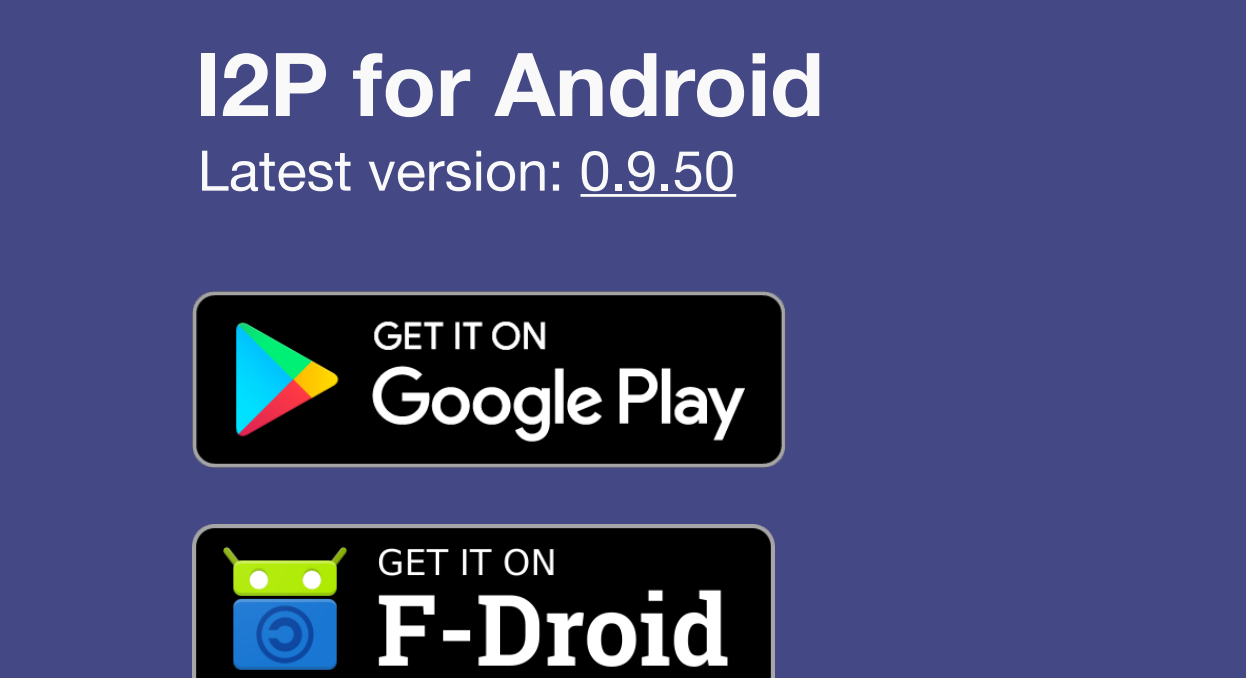

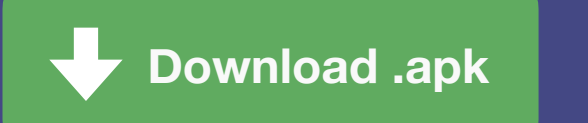

| select<br>alternate<br>mirror | verify<br>signature |
|-------------------------------|---------------------|
|-------------------------------|---------------------|

What is this?

What is this?

# SHA256:

34902d2a7e678fda9261d489ab31566

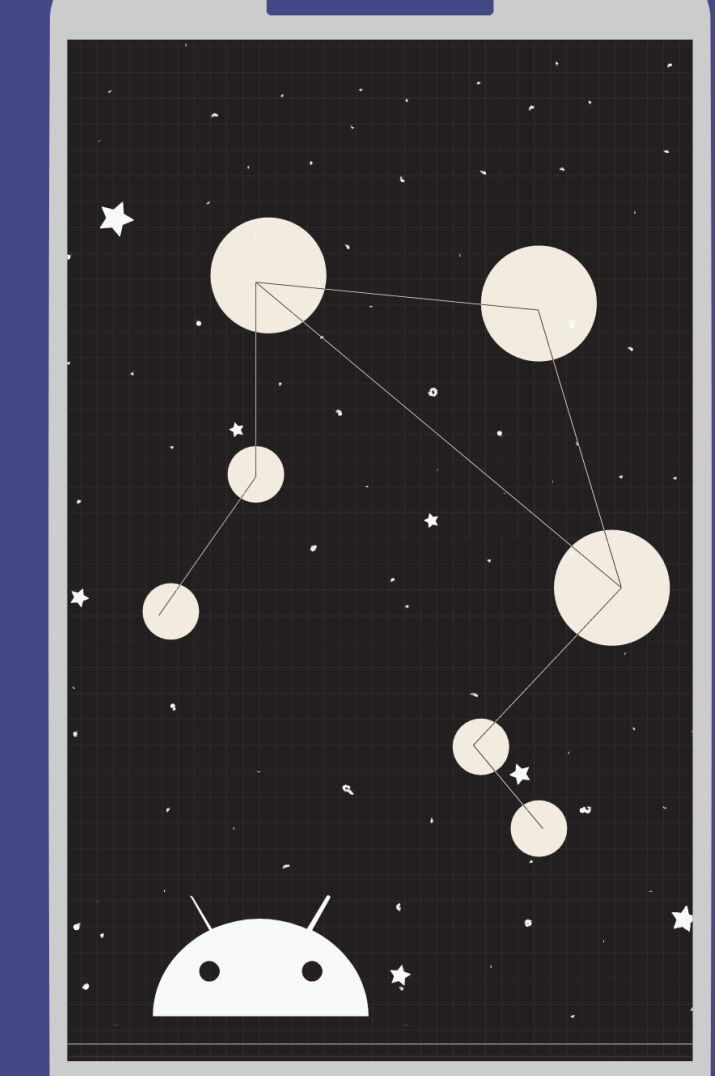

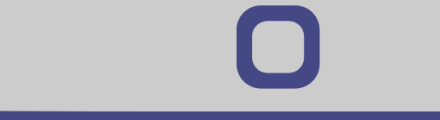

# Windows

Ubuntu Mac

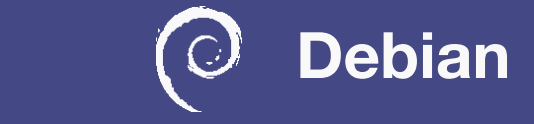

Linux

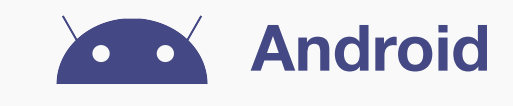

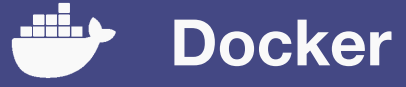

## System Requirements

Requires Android 4.0 (Ice Cream Sandwich) or higher. If you earlier installed I2P, unfortunately this release fixes some IPC issues which will force you to uninstall your current installation before installing this.

512 MB RAM minimum; 1 GB recommended. The releases are not compatible with each other, as they have different signatures. Uninstall them completely before installing any other version. The apk's from download.i2p2.de are signed by idk.

#### **Installation Guide**

Follow the step-by-step installation guide. You can write a little more here to fill out the space some more. Some people will want to see the instructions for Android.

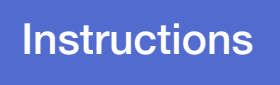

#### **Additional Resources**

If you are having issues on downloading, see the Troubleshooting page.

Get to know the I2P software here.

## **Browser Set-up**

These browsers work best in Android: Link Link

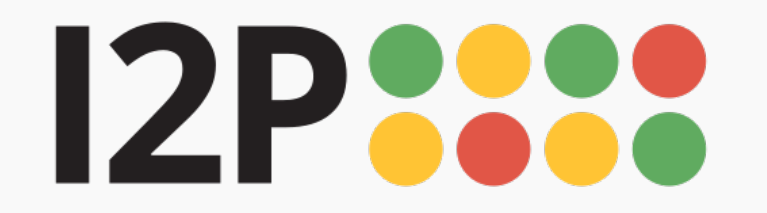

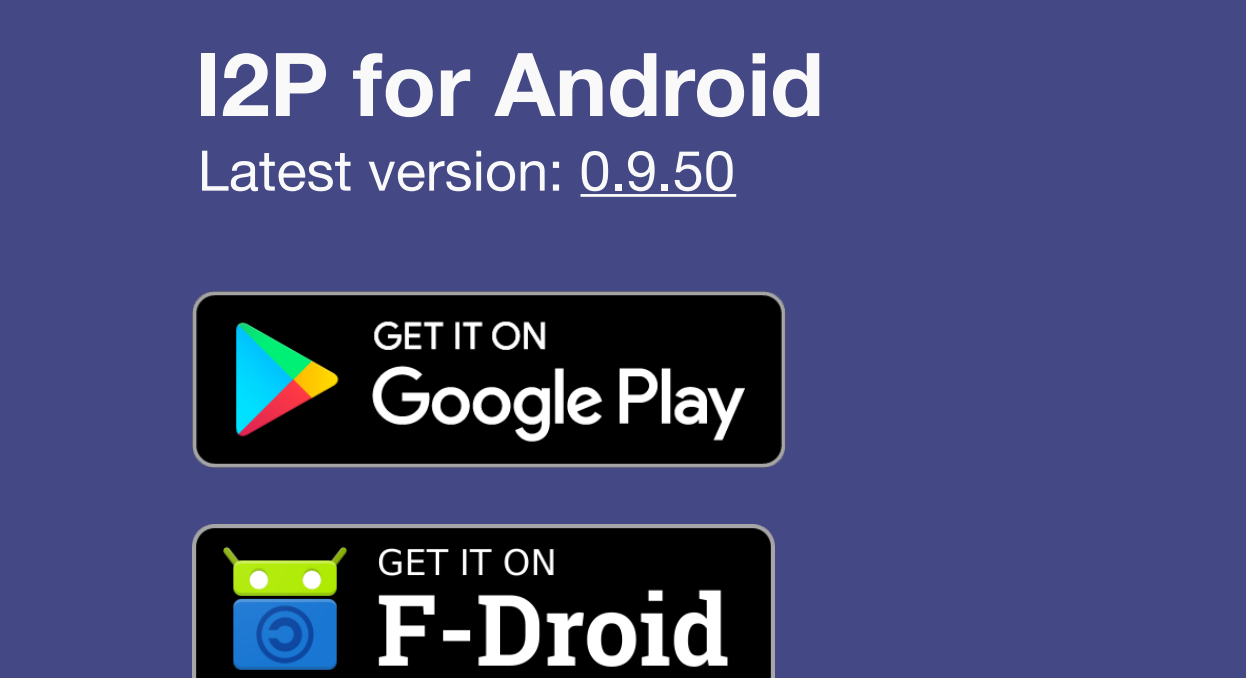

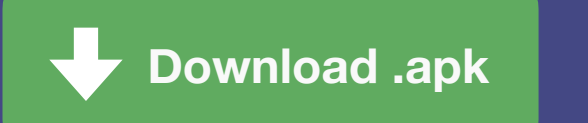

| select<br>alternate<br>mirror | verify<br>signature |
|-------------------------------|---------------------|
|-------------------------------|---------------------|

What is this?

What is this?

# SHA256:

34902d2a7e678fda9261d489ab31566

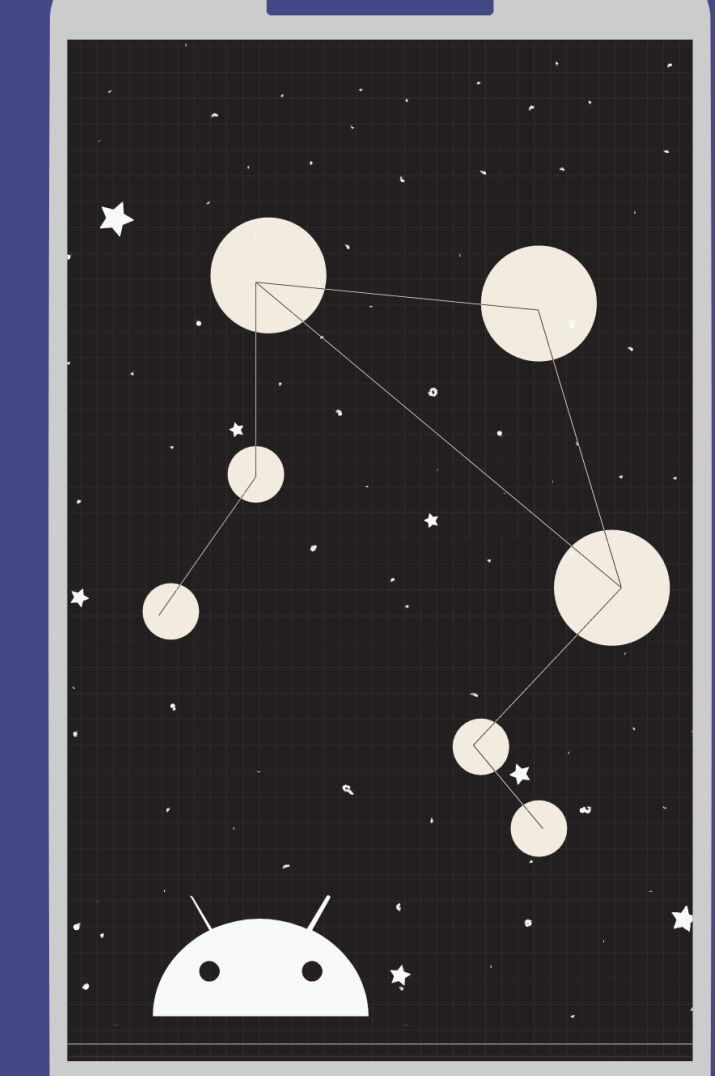

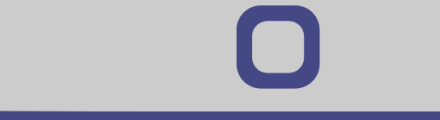

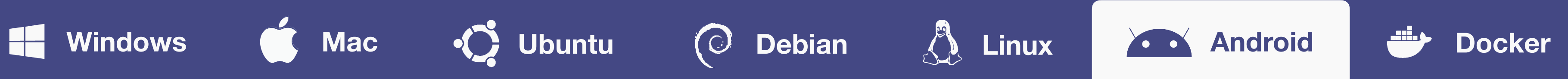

## System Requirements

Requires Android 4.0 (Ice Cream Sandwich) or higher. If you earlier installed I2P, unfortunately this release fixes some IPC issues which will force you to uninstall your current installation before installing this.

512 MB RAM minimum; 1 GB recommended. The releases are not compatible with each other, as they have different signatures. Uninstall them completely before installing any other version. The apk's from download.i2p2.de are signed by idk.

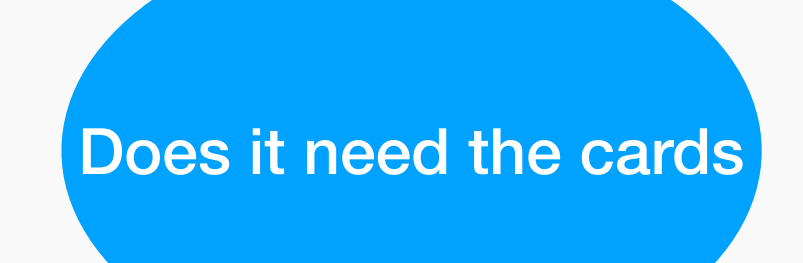

## **Installation Requirements**

Once you've got I2P downloaded, getting I2P installed and running will consist of up to two steps:

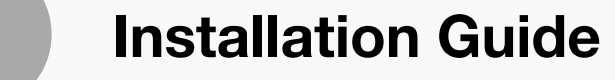

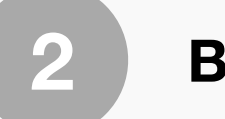

**Browser Set-Up** 

These browsers work best with Android:

Follow the step-by-step installation guide. Some people will want to see the instructions for Android.

Firefox Chrome Internet Explorer

## **Additional Resources**

If you are having issues on downloading, see the Troubleshooting page.

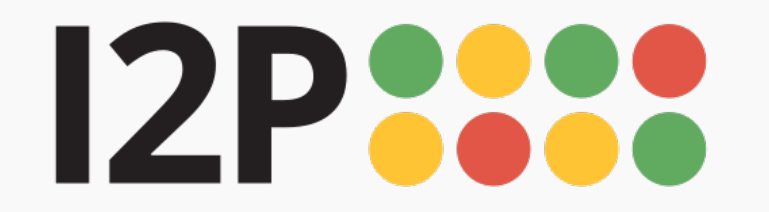

# 

**I2P for Docker** Latest version: <u>0.9.50</u>

> Get it at DockerHub

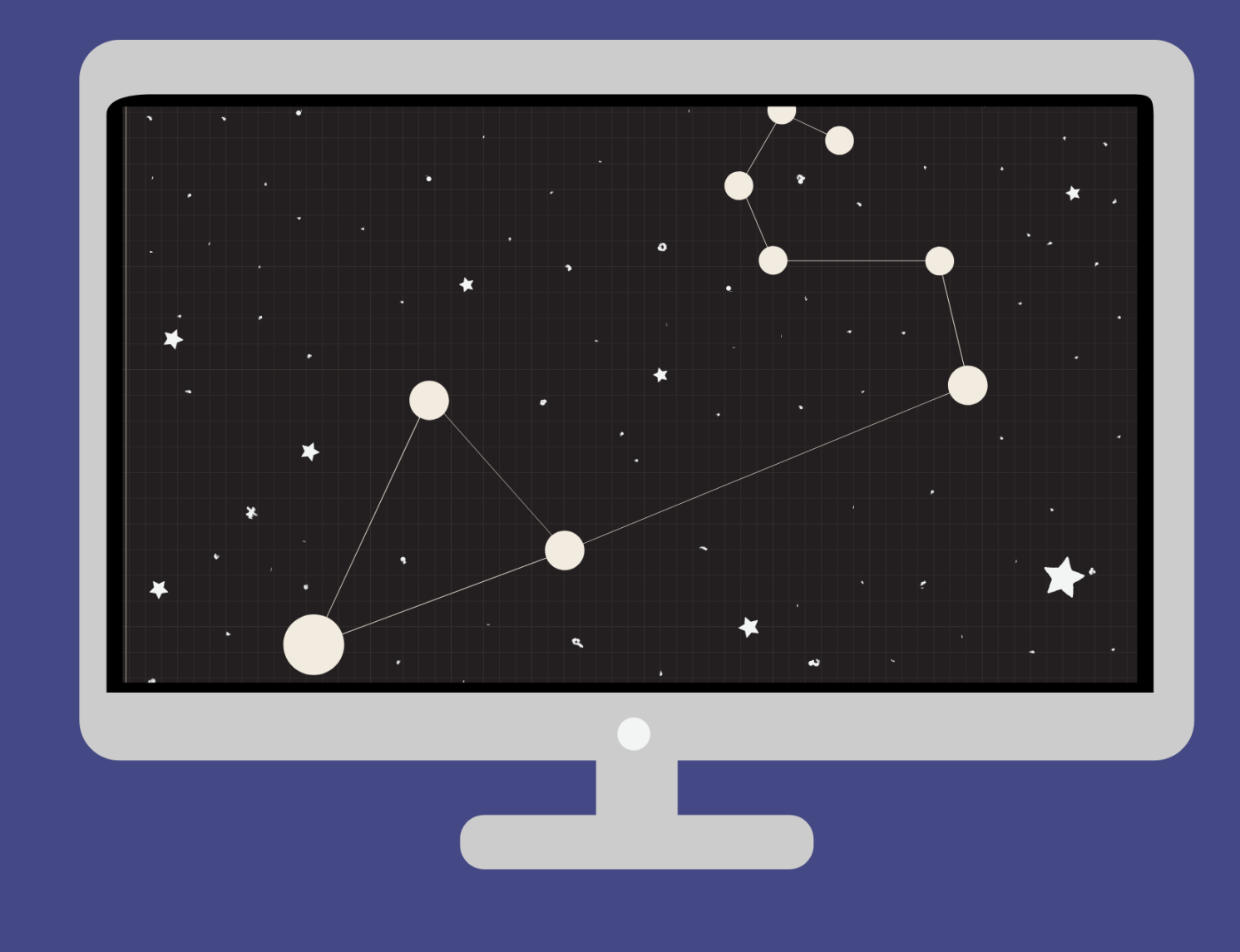

SHA256: 34902d2a7e678fda9261d489ab31566:

What is this?

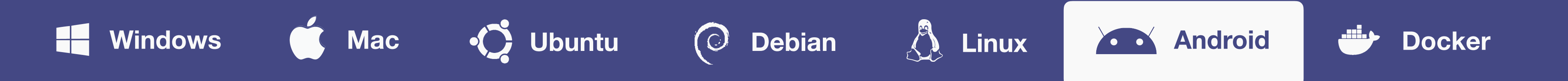

I2P is now available as a Docker package from the Docker Hub. You may retrieve the image by running the 'docker pull' command.

docker pull geti2p/i2p

## System Requirements

Requires Docker to be installed on any host system.

For Windows and OSX click here. (https://www.docker.com/ products/docker-desktop)

## **Advanced Installation Instructions**

Docker instructions for those that are curious about composing Docker containers together.

Instructions

## **Browser Configuration**

You can use any of these browsers on your operating system: Firefox Chrome Internet Explorer

## For a pure Docker webflow:

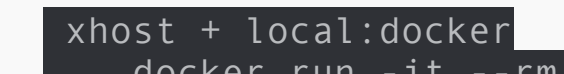

If you are having issues on downloading, see the Troubleshooting page.

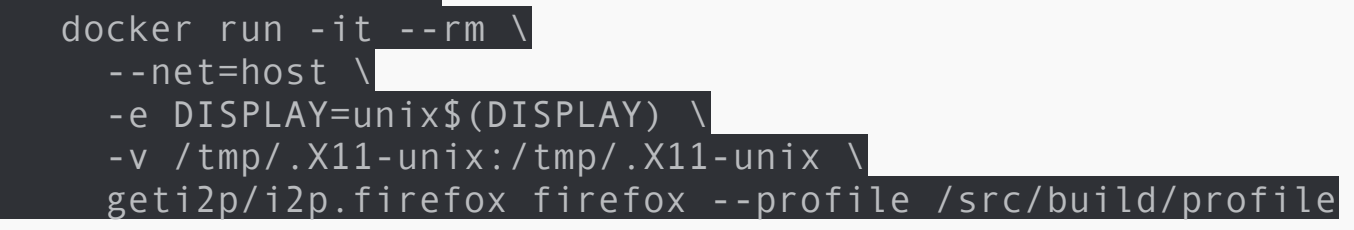

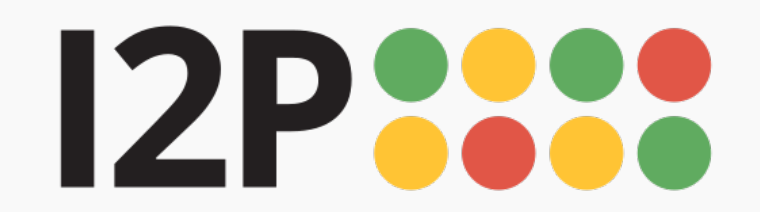

Installation

I2P Installation Launching I2P Wizard Walk-through

# Installation Instructions for Mac OS

# **I2P Installation**

- Download and install Java if you have not already. Step by step installation instructions for Java can be found here.
- 2 Open the .jar file. Notice the coffee cup icon, which means it can be opened since Java is installed.

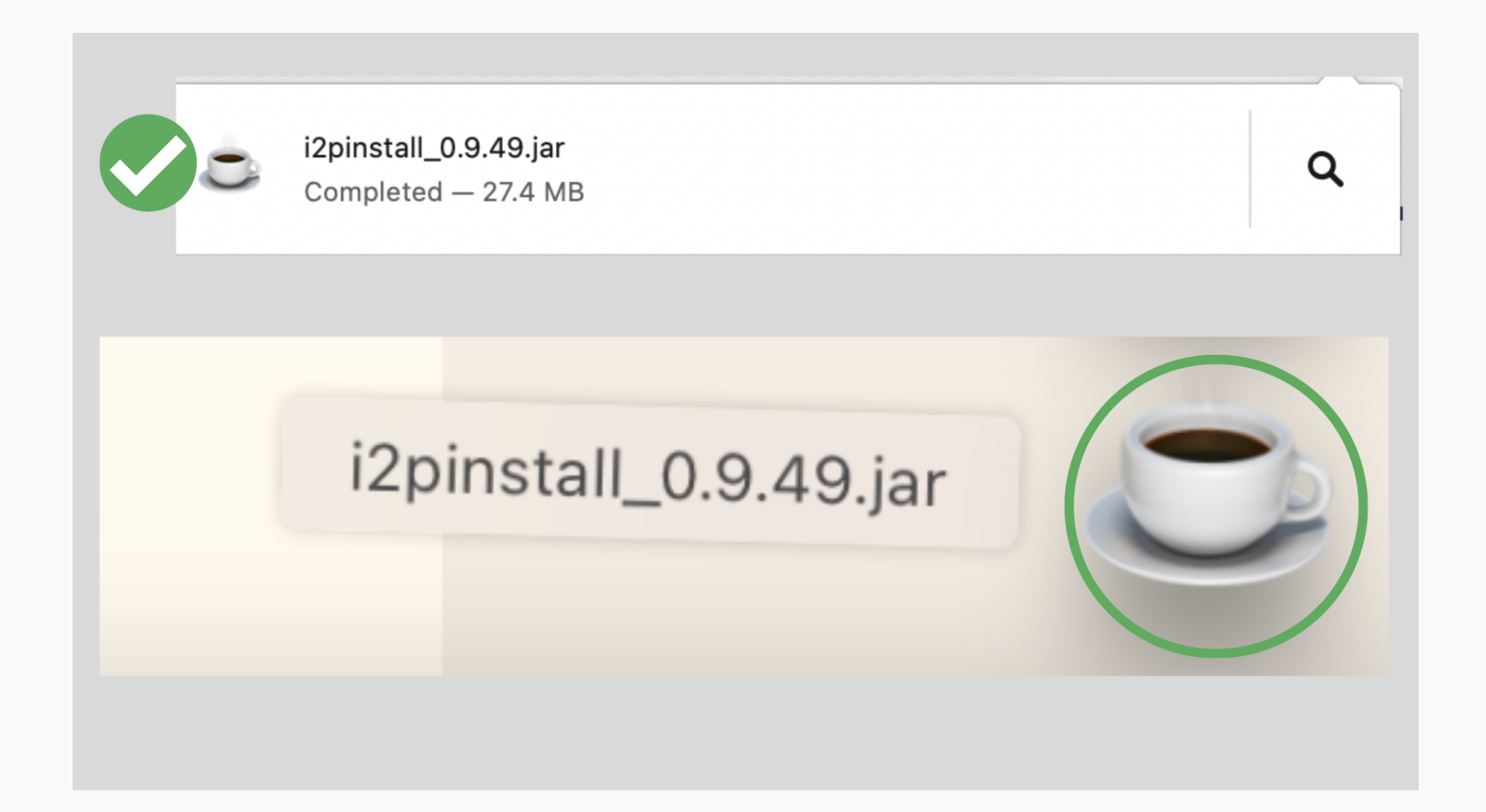

# 3 Mac will ask you to allow permissions to open the file.

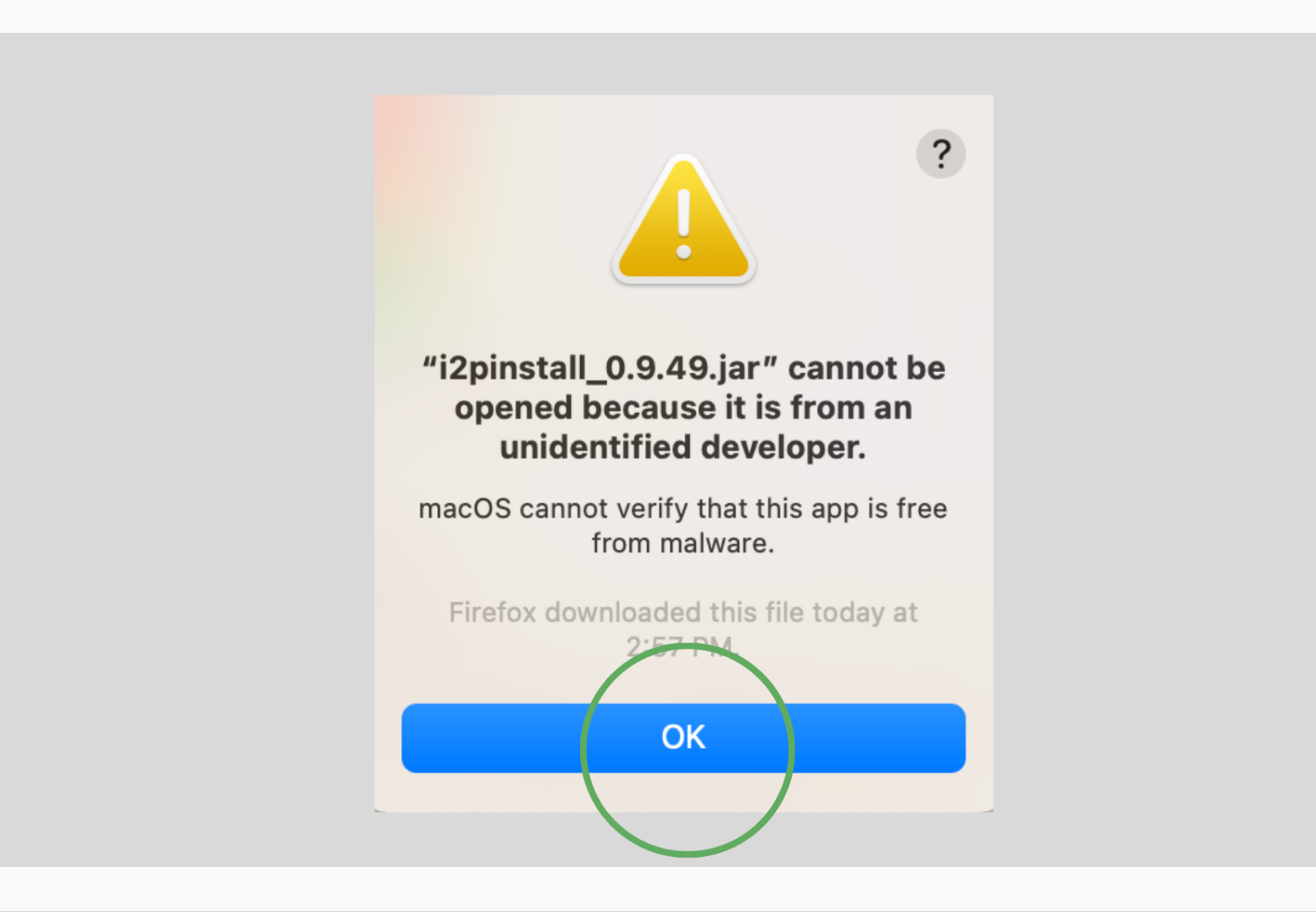

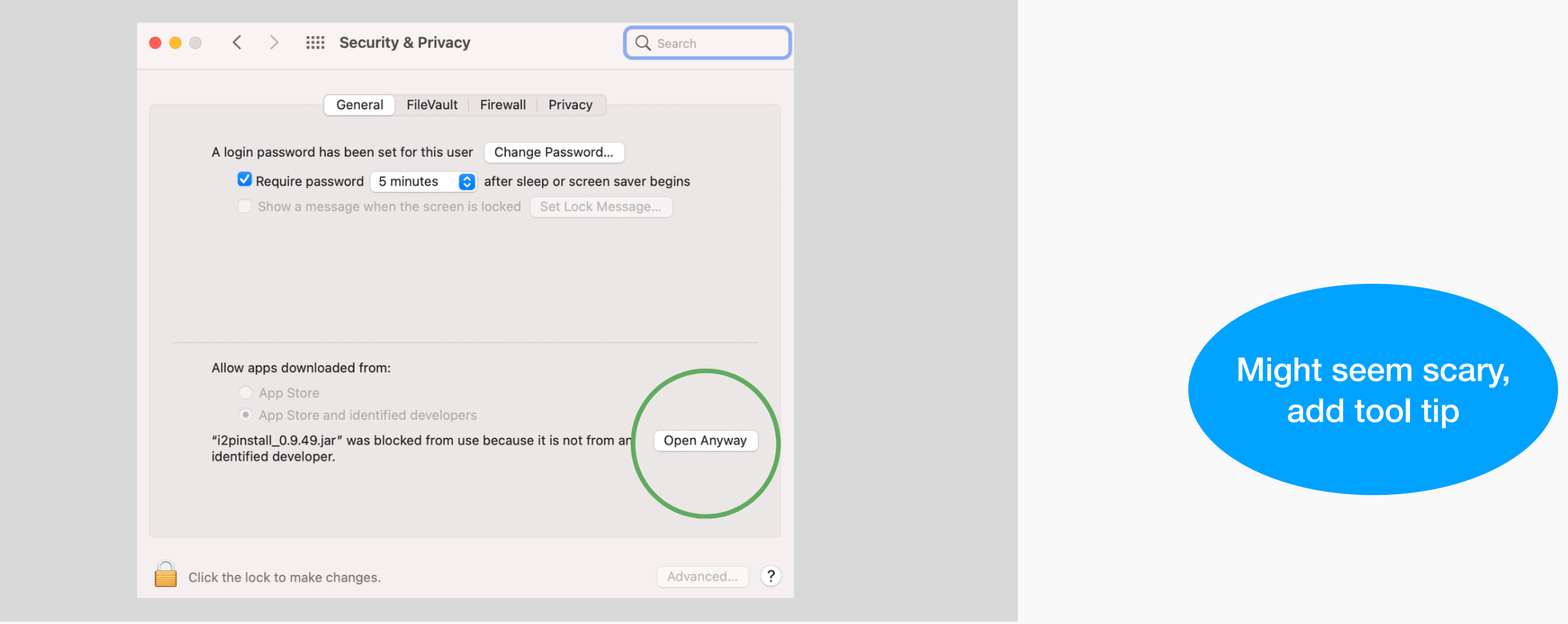

![](_page_9_Picture_12.jpeg)

![](_page_9_Picture_13.jpeg)

![](_page_9_Picture_14.jpeg)

![](_page_9_Figure_15.jpeg)

![](_page_10_Picture_0.jpeg)

![](_page_10_Picture_2.jpeg)

# Launching I2P

**1** Go to Finder, and open your Applications to locate the I2P folder.

![](_page_10_Picture_5.jpeg)

# 2 Go to Finder, and open your Applications to locate the I2P folder.

![](_page_10_Figure_7.jpeg)

![](_page_10_Picture_8.jpeg)

3 Go to Finder, and open your Applications to locate the I2P folder.

![](_page_10_Picture_10.jpeg)

# Wizard Walk-through

![](_page_10_Picture_12.jpeg)

1 Go to Finder, and open your Applications to locate the I2P folder.

![](_page_10_Picture_14.jpeg)

# 2 The router console will look like this:

![](_page_10_Figure_16.jpeg)

![](_page_11_Picture_0.jpeg)

![](_page_11_Figure_2.jpeg)

You've completed the installation process! You must configure your browser in order to use I2P. Choose your browser below for instructions.

Firefox Chrome Internet Explorer 8

![](_page_12_Picture_0.jpeg)

| <b>Configuration</b><br>Firefox<br>Chrome<br>Internet Explorer | Configuring Your I2P Network Connections                                                                                                    |
|----------------------------------------------------------------|----------------------------------------------------------------------------------------------------|
|                                                                | Browser Configuration for Firefox 57 and above                                                                                                    |
|                                                                | 1 From the Menu button in the top right, select <i>Preferences</i> . Scroll down until you see the <i>Network</i><br><i>Proxy</i> section, as shown in the screenshot below. Click on <i>Settings</i> |
|                                                                | Network Settings                                                                                                    |
|                                                                | Configure how Firefox connects to the internet. Learn more Settings                                                                                                    |
|                                                                | In the Connection Settings pop-up, select Manual proxy configuration. Set both the HTTP and SSL Proxy to address 127.0.0.1 with port 4444 as shown in the following screenshot. Connection Settings   |
|                                                                | Configure Dravies to Assess the Internet                                                                                                    |
|                                                                | No proxy                                                                                                    |
|                                                                | Auto-detect proxy settings for this network                                                                                                    |

Use system proxy settings

| <u>Manual proxy co</u>                                                                                       | nfiguration                                                                                                    |           |               |              |     |
|----------------------------------------------------------------------------------------------------|----------------------------------------------------------------------------------------------------|-----------|---------------|--------------|-----|
| HTTP Pro <u>x</u> y                                                                                          | 127.0.0.1                                                                                                    |           | Port          | 4444         | *   |
|                                                                                                    | Use this proxy server for all                                                                                                   | protocols |               |              |     |
| SS <u>L</u> Proxy                                                                                            | 127.0.0.1                                                                                                    |           | P <u>o</u> rt | 4444         | ÷   |
| <u>F</u> TP Proxy                                                                                            |                                                                                                    |           | Po <u>r</u> t | 0            | *   |
| SO <u>C</u> KS Host                                                                                          |                                                                                                    |           | Por <u>t</u>  | 0            | *   |
|                                                                                                    | SOCKS v4 👩 SOCKS v5                                                                                                    |           |               |              |     |
| <u>N</u> o Proxy for                                                                                         |                                                                                                    |           |               |              |     |
|                                                                                                    |                                                                                                    |           |               |              |     |
| localhost, 12                                                                                                | 7.0.0.1                                                                                                    |           |               |              |     |
| localhost, 12                                                                                                | 7.0.0.1                                                                                                    |           |               |              |     |
| localhost, 12<br>Example: .mozilla                                                                           | 7.0.0.1<br>a.org, .net.nz, 192.168.1.0/24                                                                                       |           |               |              |     |
| localhost, 12<br>Example: .mozilla<br><u>A</u> utomatic proxy                                                | 7.0.0.1<br>a.org, .net.nz, 192.168.1.0/24<br>r configuration URL                                                                |           |               |              |     |
| localhost, 12<br>Example: .mozilla<br><u>A</u> utomatic proxy                                                | 7.0.0.1<br>a.org, .net.nz, 192.168.1.0/24<br>/ configuration URL                                                                |           |               | R <u>e</u> l | oad |
| localhost, 12<br>Example: .mozilla<br><u>A</u> utomatic proxy                                                | 7.0.0.1<br>a.org, .net.nz, 192.168.1.0/24<br>v configuration URL                                                                |           |               | R <u>e</u> l | oad |
| localhost, 12<br>Example: .mozilla<br><u>A</u> utomatic proxy                                                | 7.0.0.1<br>a.org, .net.nz, 192.168.1.0/24<br>v configuration URL<br>or authent <u>i</u> cation if password is                   | saved     |               | R <u>e</u> l | oad |
| localhost, 12<br>Example: .mozilla<br><u>A</u> utomatic proxy<br>Do not prompt for<br>Proxy <u>D</u> NS when | 7.0.0.1<br>a.org, .net.nz, 192.168.1.0/24<br>v configuration URL<br>or authent <u>i</u> cation if password is<br>using SOCKS v5 | saved     |               | R <u>e</u> l | oad |
| localhost, 12<br>Example: .mozilla<br><u>A</u> utomatic proxy<br>Do not prompt for<br>Proxy <u>D</u> NS when | 7.0.0.1<br>a.org, .net.nz, 192.168.1.0/24<br>v configuration URL<br>or authent <u>i</u> cation if password is<br>using SOCKS v5 | saved     |               | R <u>e</u> l | oad |

![](_page_12_Picture_4.jpeg)

3 Finally, go to the address *about:config* and find the property media.peerConnection.ice.proxy\_only. Ensure that this setting is True.

| , , , ,                                             | true                    | < ., |
|-----------------------------------------------------|-------------------------|------|
| media.peerconnection.ice.proxy_only_if_behind_proxy | false                   | ⇒    |
| peerConnection.ice.proxy                            | Boolean ONumber OString | +    |
|                                                     |                         |      |
|                                                     |                         |      |
|                                                     |                         |      |
|                                                     |                         |      |
|                                                     |                         |      |

![](_page_12_Picture_7.jpeg)

![](_page_12_Picture_8.jpeg)

What's Next? Get to Know I2P Software Get Involved and Contribute

![](_page_13_Picture_0.jpeg)

#### Configuration

Firefox

Chrome

Internet Explorer

# **Configuring Your I2P Network Connections**

# **Browser Configuration for Chrome**

1 Chromium-Based Browsers like Chrome have slightly different places for their proxy settings depending on variant and platform. These instructions may be slightly different in Brave or Iridium, for instance. From the *Main* menu, navigate to the *Settings*, and search for the menu item. Clicking it will open the right settings for your platform.

| Settings × +     ↔ C           | e://settings/?search-proxy                               |   | \$ 🕶 i |
|--------------------------------|----------------------------------------------------------|---|--------|
| Settings                       | Q, proxy                                                 | 8 |        |
| People                         | System                                                   |   |        |
| Autofil     Appearance         | Continue running background apps when Chromium is closed |   |        |
| Q Search engine                | Use hardware acceleration when available                 | • |        |
| Default browser     On startup | Open proxy settings                                      |   |        |
| Advanced ~                     |                                                          |   |        |
| Extensions                     |                                                          |   |        |
| About Chromium                 |                                                          |   |        |

![](_page_13_Picture_10.jpeg)

![](_page_13_Picture_11.jpeg)

![](_page_13_Picture_12.jpeg)

1 An experimental, partially-automated configuration process for Chrome is available. In order to configure it, create a new *Profile* especially for your I2P browsing, separate from the default profile. Then install this *Extension* in your newly-created profile. This profile is now configured to use I2P. Highly detailed instructions are available at the homepage.

You've completed the configuration and all required steps for I2P Installation!

What's Next? Get to Know I2P Software Get Involved and Contribute

![](_page_14_Picture_0.jpeg)

#### Configuration

Firefox

Chrome

Internet Explorer

# **Configuring Your I2P Network Connections**

# **Browser Configuration for Internet Explorer 8 and above**

1 In the start menu search for the the "Network and Internet Settings" to open the settings. The last entry in the menu is the Proxy Settings, click it to your proxy to connect to I2P.

| Settings                                   |                                                                                                    | - | × |
|--------------------------------------------|----------------------------------------------------------------------------------------------------|---|---|
| A Home                                     | Status                                                                                                    |   |   |
| Find a setting $\ensuremath{\mathcal{P}}$  | Network status                                                                                                 |   |   |
| Network & Internet                         | □                                                                                                    |   |   |
| 🖨 Status                                   | meshable_main_nomap_5<br>Private network                                                                       |   |   |
| <i>i</i> iii: ₩i-Fi                        | You're connected to the Internet                                                                               |   |   |
| 第고 Ethernet                                | If you have a limited data plan, you can make this network a<br>metered connection or change other properties. |   |   |
| 🕾 Dial-up                                  | Change connection properties                                                                                   |   |   |
| % VPN                                      | Show available networks                                                                                        |   |   |
| 45> Airplane mode                          | Change your network settings                                                                                   |   |   |
| <sup>®</sup> I <sup>0</sup> Mobile hotspot | Change adapter options View network adapters and change connection settings.                                   |   |   |
| 🕒 Data usage                               | A Sharing options                                                                                              |   |   |
| Proxy                                      | For the networks you connect to, decide what you want to share.                                                |   |   |

| nshots |
|--------|
|        |

![](_page_14_Picture_11.jpeg)

| ne Settings                                | - 🗆 ×                                                                                                    |   |
|--------------------------------------------|----------------------------------------------------------------------------------------------------|---|
| G Home                                     | Proxy                                                                                                    |   |
| Find a setting $\rho$                      | Use a proxy server for Ethernet or Wi-Fi connections. These settings<br>don't apply to VPN connections.                    |   |
|                                            | Use a proxy server                                                                                                    |   |
| 🕏 Status                                   | On On                                                                                                    | - |
| ∠ Wi-Fi                                    | Address Port 127.0.0.1 4444                                                                                                | - |
| T Ethernet                                 | Use the proxy server except for addresses that start with the following<br>entries. Use semicolons () to separate entries. | ß |
| 🕾 Dial-up                                  | 127.0.0.1.localhost                                                                                                    |   |
| 98º VPN                                    |                                                                                                    |   |
| r Airplane mode                            | Don't use the proxy server for local (intranet) addresses                                                                  |   |
| <sup>0</sup> I <sup>0</sup> Mobile hotspot | Save                                                                                                    |   |
| 🕑 Data usage                               |                                                                                                    |   |
| Proxy                                      | Have a question?<br>Get help                                                                                               |   |
|                                            | Make Windows better                                                                                                    |   |
|                                            |                                                                                                    |   |

# Very long Step 2

You've completed the configuration and all required steps for I2P Installation!

What's Next? Get to Know I2P Software Get Involved and Contribute